## WRF DATA VISUALIZATION WITH VAPOR 3.2

February 25, 2020

In preparation for the upcoming lecture/workshop please complete the following:

## 1. Have a laptop ready.

If yours happens to be dated and/or on the timid side, be ready to join a colleague.

## 2. Download data.

We will be using data from your earlier WRF case study simulation. For faster visualization performance, Tim has merged all timesteps into a single [hefty] 7.5GB file. Please download it here:

https://drive.google.com/a/weather.eoas.ubc.ca/file/d/16Llf64lC3DlTDGRaVp5e CQ4BR\_9vRdcS/view?usp=sharing

## 3. Install VAPOR 3.2.

- a. Go to <u>https://www.docs.vapor.ucar.edu/downloads.html</u> and click *Download here* under Current Release section.
- b. Fill out the survey, after which you'll be redirected to a GitHub repository.
- c. Scroll to *Vapor 3.2.0* and click on *Assets* right below the release notes to collapse. Download the compiled version appropriate for your laptop.
- Install and open.
  \*(Mac users may need to adjust Security Settings to allow the program to open)
- e. Once VAPOR loads click on Tools Install Command Line Tools.

| Ś                   | vapor | File | Edit                                                | Tools                      | Capture | Help |
|---------------------|-------|------|-----------------------------------------------------|----------------------------|---------|------|
| Modes: 🔆 🗮 Navigate |       |      | Plot Utility<br>Data Statistics<br>Python Variables |                            |         |      |
|                     |       |      |                                                     | Install Command Line Tools |         |      |

f. Log out and back in.

NOW YOU ARE SET!